## Configure HTTP Request on Call Flows with Authorization Type as Basic on WebEx Contact Center

### Contents

Introduction Prerequisites Requirements Components Used Configure Configure HTTP Request node on flows with Connector for Authorization type as Basic Authorization Configure HTTP Request node on flows without a Connector for Authorization type as Basic Authorization Verify

#### Introduction

This document describes the steps to configure HTTP Request node on flows with Authorization type as Basic Authorization on WebEx Contact Center (WxCC).

Contributed by Bhushan Suresh, Cisco TAC Engineer.

### Prerequisites

#### Requirements

Cisco recommends that you have knowledge of these topics:

- Webex Contact Center (WxCC) 2.0
- Configure Call Flows

#### **Components Used**

The information in this document is based on these software versions:

• WxCC 2.0

The information in this document was created from the devices in a specific lab environment. All of the devices used in this document started with a cleared (default) configuration. If your network is live, ensure that you understand the potential impact of any command.

#### Configure

## Configure HTTP Request node on flows with Connector for Authorization type as Basic Authorization

**Step 1:** Run the API on postman or any other API tool to ensure that the API request generates a 200 OK response with Authorization Type as Basic

As an example, the API request the Authorization has been set to Basic Auth and supplied the Username and Password. Once the API is run, we recieve a 200 OK response

| Request                 | t URL: Add                                                                                                    | the Request                          | URL HTTP Method: G                                                                       | ET Authorization Type                                      | e: Basic Authorization                                   |                |
|-------------------------|----------------------------------------------------------------------------------------------------|--------------------------------------|------------------------------------------------------------------------------------------|------------------------------------------------------------|----------------------------------------------------------|----------------|
| New Import              | & Overview                                                                                                    | GET https://61e9ca5f7                | + ***                                                                                    |                                                            | No Environment                                           | ~              |
| ions and<br>ent schema. | https://61e9ca5f7bc0550017bc6486.mockapi.io/name                                                                     |                                      |                                                                                          |                                                            |                                                          | / E            |
|                         | GET × https://61e9ca5f7bc0550017bc6488.mockapilio/name                                                               |                                      |                                                                                          |                                                            |                                                          |                |
|                         | Params Authorization Headers (8) Body Pre-request Script Tests Settings                                              |                                      |                                                                                          |                                                            |                                                          | Cookies        |
|                         | Туре                                                                                                    | Basic Auth                           | <ol> <li>Heads up! These parameters hold sen<br/>Learn more about variables ≯</li> </ol> | sitive data. To keep this data secure while working in a c | :ollaborative environment, we recommend using variables. | ×              |
|                         | The authorization header will be automatically generated when you send the request. Learn more about authorization P |                                      | Username                                                                                 | sthute figged on                                           |                                                          |                |
|                         |                                                                                                    |                                      | Password                                                                                 | Begnarit                                                   |                                                          |                |
|                         |                                                                                                    |                                      |                                                                                          | Show Password                                              |                                                          |                |
|                         | Body Cookies Headers                                                                                                 | (13) Test Results                    |                                                                                          |                                                            | C Status: 200 OK Time: 243 ms Size: 1.87 KB Sr           | ave Response 🗸 |
|                         | Pretty Raw Pre                                                                                                    | eview Visualize JSON                 |                                                                                          |                                                            |                                                          | 69             |
|                         | 1 [<br>2 4 "name"<br>4 "id":<br>5 1,<br>6 f<br>7 "name"                                                              | ": "bhushan",<br>"1"<br>": "bhushan" |                                                                                          |                                                            |                                                          | -              |
|                         |                                                                                                    |                                      |                                                                                          |                                                            | 😌 Bootcamp 🕜 Auto-select agent 🗈 R                       | lunner 📋 Trash |

**Step 2:** Create a connector on WxCC Control hub - Under **Contact Center** service > select **Connectors** > select **Customer Connectors** > select **Add more**. Provide the information in the form and hit **Done** 

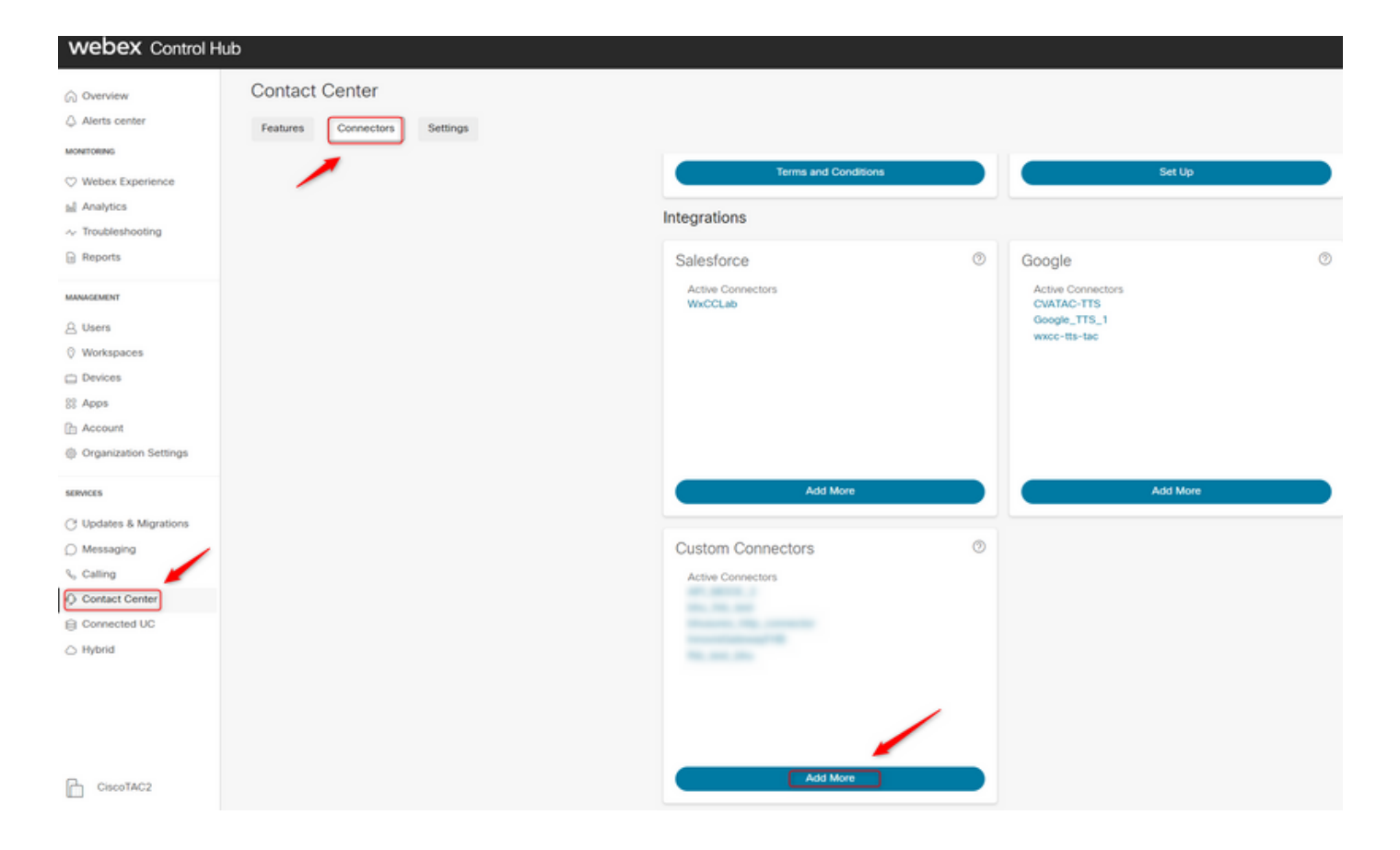

**Note**: From the example used in this article notice that the Resource Domain and does not is not contain the request path.

| Credentials | Name *                                       |
|-------------|----------------------------------------------|
|             | bhusures_http_connector                      |
|             | Resource Domain *                            |
|             | https://61e9ca5f7bc0550017bc6486.mockapi.io/ |
|             | User Name                                    |
|             | Control and the Prophysical Control          |
|             | Password                                     |
|             |                                              |
|             | Validation URL                               |
|             |                                              |

#### paramters:

Form the example used in this article:

- Set the Use Authenticated Endpoint flag flag ON
- Select the HTTP connector created on Control Hub
- Select the request path (this path does not contain the **Request Domain** that is provided in the Connector)
- Provide the HTTP Method (In this case it is a GET operation)

The Query Parameters and HTTP Request Headers fields would change based on the HTTP request. In this example, they are kept empty

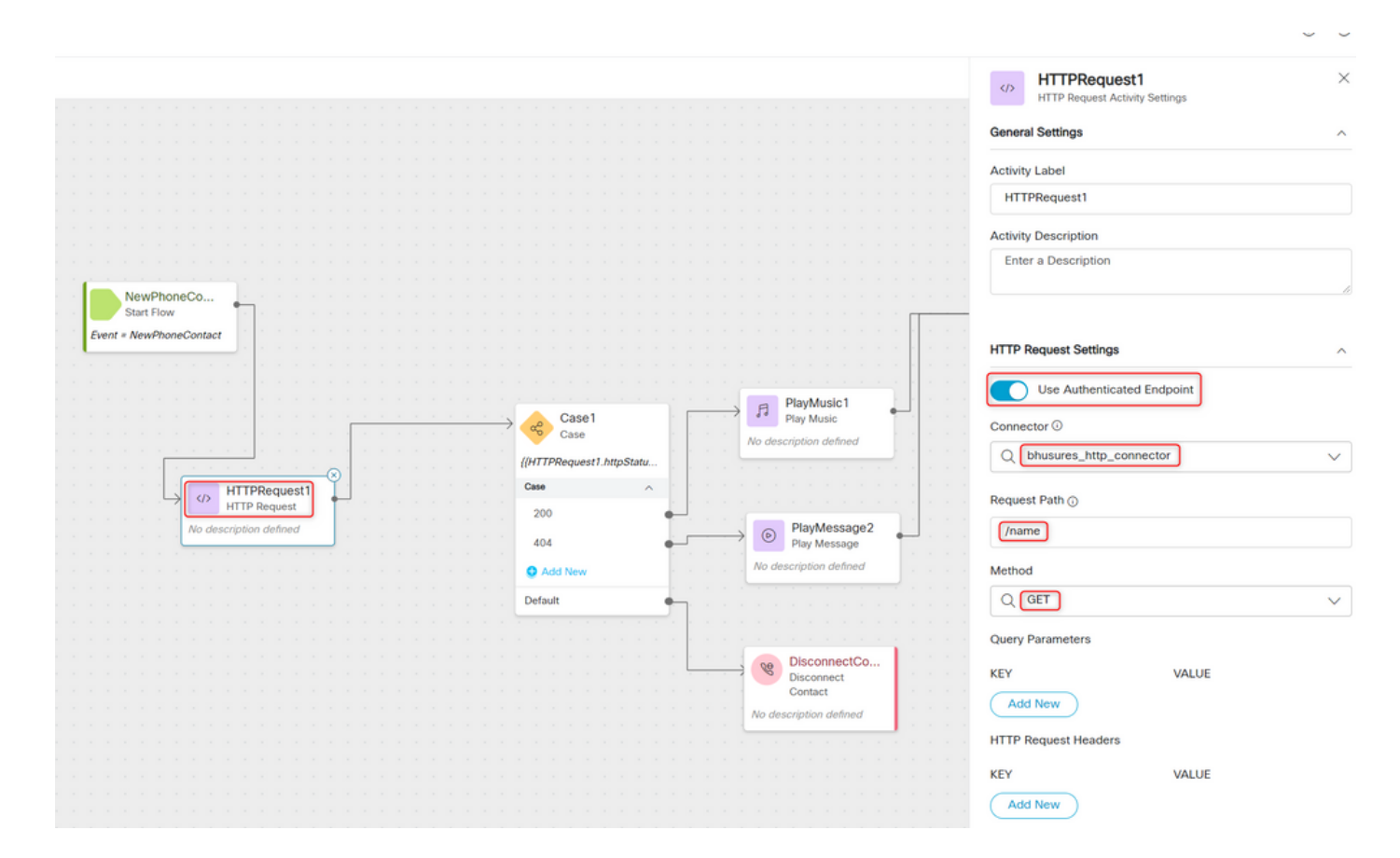

# Configure HTTP Request node on flows without a Connector for Authorization type as Basic Authorization

In this case, we would not need to configure a Connector on Control hub and still use Basic Authorization for the HTTP requests

Step 1: Encode your Username and Password to a Base64 format. Use any free online tool to do so (like **base64encode**) in the format - **Username:Password** 

Simply enter your data then push the encode button.

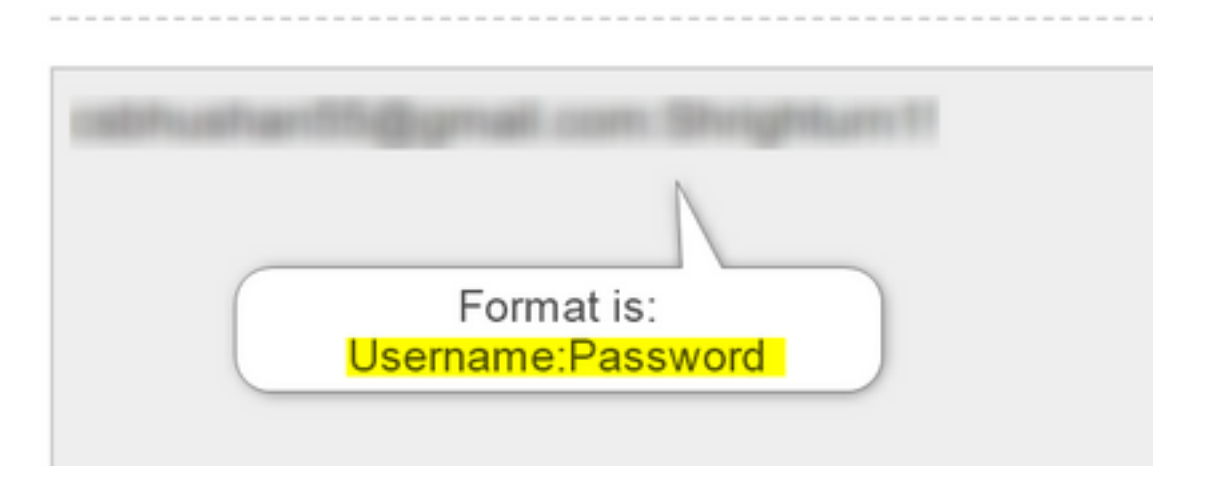

Step 1: Add the HTTPRequest node to the flow and configure the paramters:

Form the example used in this article:

- Set the Use Authenticated Endpoint flag flag OFF
- Select the request URL(this path would be the full URL that includes the **Request Doman** and the **Request Path**)
- Provide the HTTP Method (In this case it is a GET operation)
- Add a HTTP Request Headers field with

Key as Authorization Value as Basic \*\*followed by the Base64 password generated in Step 1\*\* [Example:Basic Y3NiaHVzabhuNTVAZ2shanwuY29tOINocmInaHR1cm4xIQ= ]

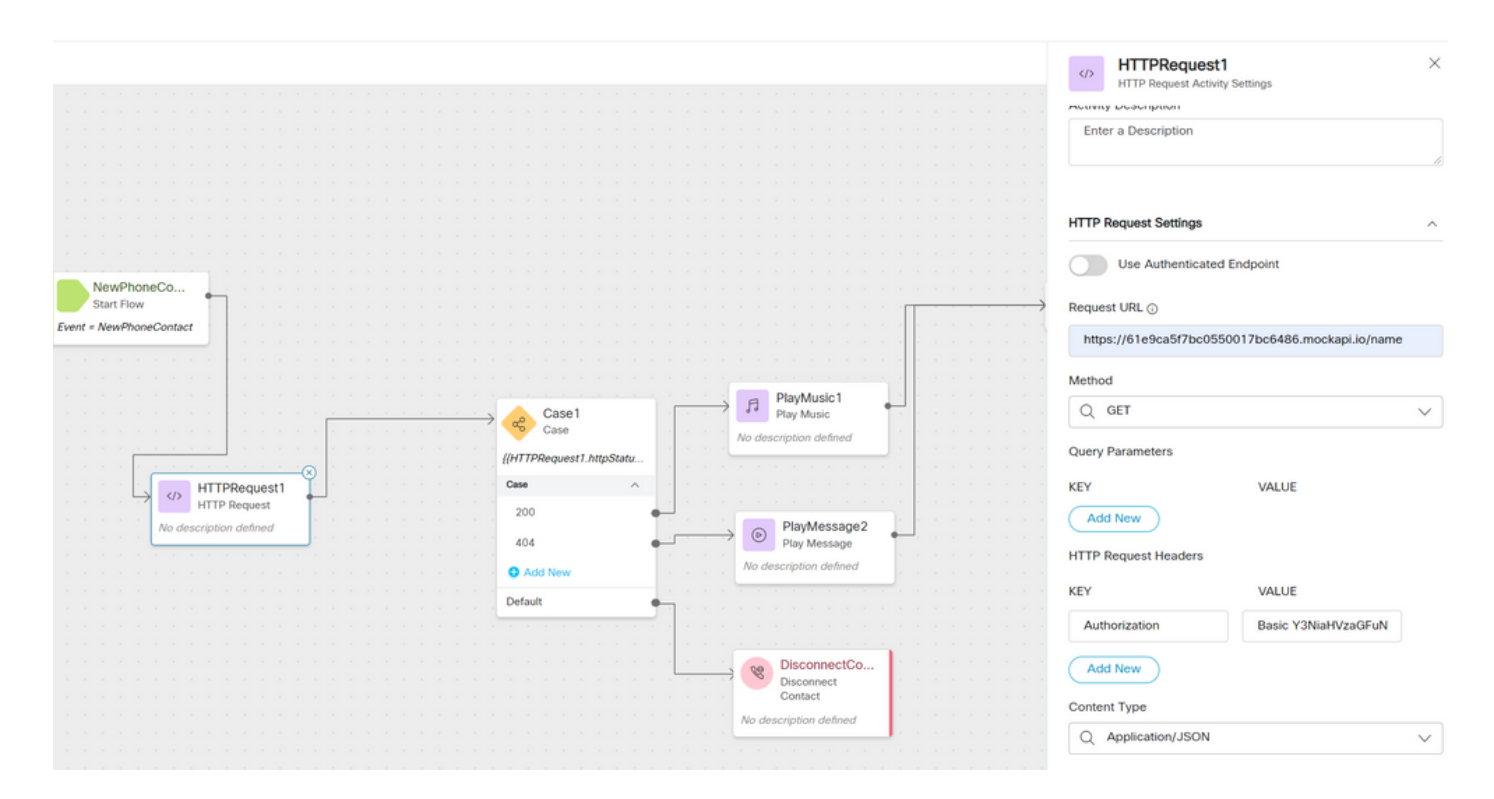

## Verify

Use the **Case** node right after the **HTTPRequest** node to check the **httpstatuscode** [HTTP Status code] to check if we received a 200 OK for the response

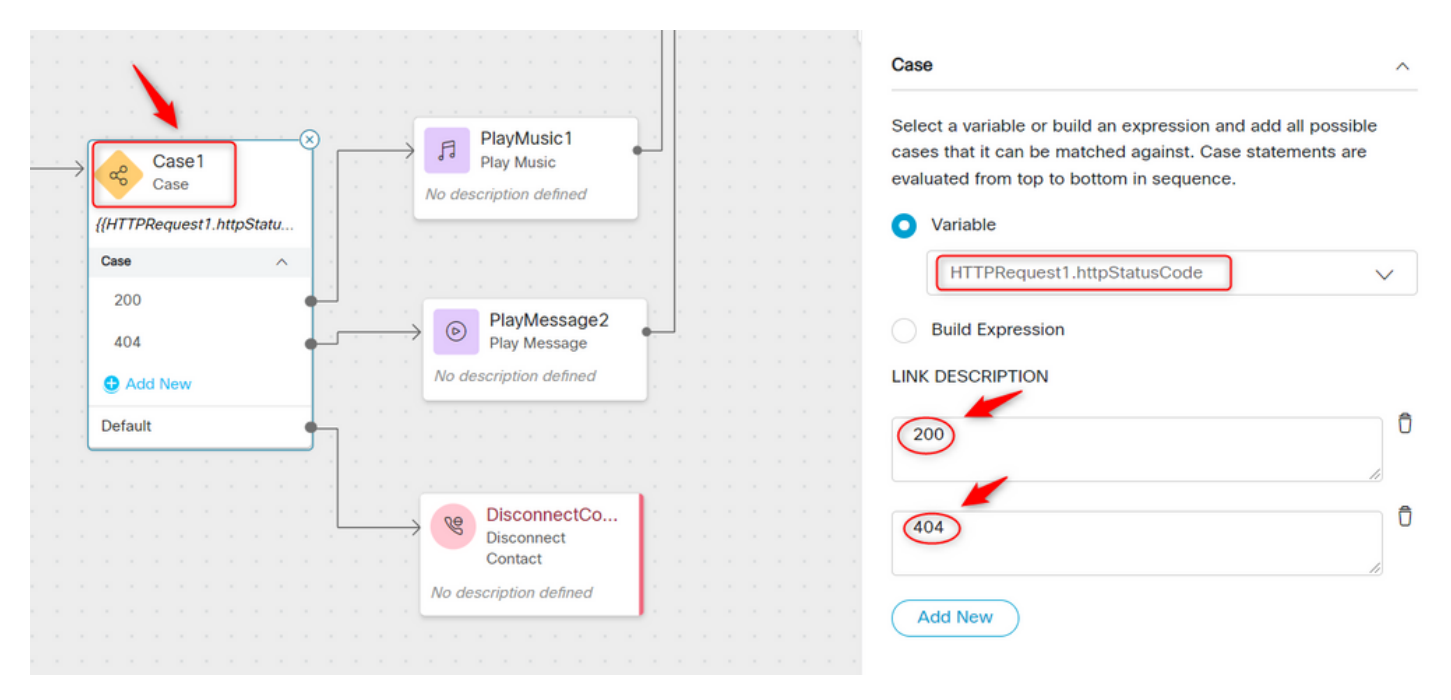